Anleitung zur Installation: Office 2019 Professional

Besuchen Sie die Webseite http://<u>office.com/setup</u>

Legen Sie sich ein neues Konto an. Hierbei können Sie Ihre eigne bereits bestehende Emailadresse benutzen oder Sie lassen sich eine neue Email von Microsoft zuweisen.

Wählen Sie Ihr Passwort aus und merken Sie es sich gut.

Nach diesem Prozess werden Sie aufgefordert den Lizenzschlüssel Ihres Officeproduktes einzugeben.

Nach erfolgter Prüfung durch Microsoft können Sie nun das Installationsprogramm herunterladen.

Installieren Sie Microsoft Office 2019. Dies dauert eine Weile.

Nach der Installation starten Sie zuerst Word. Bestätigen Sie die Lizenzbedinungen und geben Sie den Office Schlüssel erneut ein.

Da es sich um einen gebrauchten Account handelt (der Vorbesitzer hat nachweislich alle Kopien entfernt) muss das Programm telefonisch aktiviert werden.

Wählen Sie dazu im Fenster Ihr entsprechendes Land und rufen Sie die angegebene Nummer an

Alternativ können Sie das Officeprogramm über die Webseite <u>https://getcid.info</u> aktivieren.

Sollten Sie Zweifel an der Echtheit des Schlüssels haben, dann laden Sie sich unter <u>https://www.chip.de/downloads/Microsoft-PID-Checker 182514530.html</u> dieses Tool herunter.

Bei Office 2019 starten Sie das Programm, geben in der ersten Zeile den übermittelten Produktcode ein und wählen den ersten Eintrag unter Software Package (Load Custom PkeyConfig). Es öffnet sich ein Fenster wo Sie bitte die die Datei "Pkeyconfig-office2019" auswählen. Anschließend klicken Sie auf Check. Handelt es sich um einen "echten" Produktschlüssel, wird in der Beschreibung das Wort "Valid" ausgegeben. Sollte der Schlüssel nicht echt sein, bekommen Sie eine entsprechende Fehlermeldung. Jeder von uns bezogene Schlüssel wird mit diesem Tool vor Verkauf auf seine Echtheit hin überprüft. Da es sich um gebrauchte Codes handelt, bei denen der Vorbesitzer bescheinigt hat, dass er die Daten gelöscht und nicht mehr in Benutzung hat, muss der Schlüssel telefonisch oder mit Hilfe der Webseite <u>https://getcid.info</u> aktiviert werden. Manchmal kommt es vor, dass der Vorbesitzer trotz Bescheinigung das Office nicht gelöscht hat. In diesem Fall senden Sie uns Ihre Installations ID. Nach entsprechender Prüfung erhalten Sie von uns einen neuen Schlüssel.

Zur weitern Hilfe finden Sie hier ein Anleitungsvideo https://youtu.be/oUmAL9k2oBQ

Selbstverständlich helfen wir Ihnen gerne weiter, wenn Sie Probleme haben

Visit the website http://office.com/setup

Create a new account. You can use your own existing email address or you can have a new email assigned by Microsoft. Choose your password and remember it well. After this process you will be asked to enter the license key of your office product.

After Microsoft has checked it, you can now download the installation program.

Install Microsoft Office 2019. This will take a while.

After the installation, start Word first. Confirm the license conditions and enter the Office key again. Since this is a used account (the previous owner has verifiably removed all copies) the program must be activated by telephone. To do this, select your country in the window and call the number provided Alternatively, you can activate the office program via the website <a href="https://getcid.info">https://getcid.info</a>.

If you have any doubts about the authenticity of the key, download this tool from https://www.chip.de/downloads/Microsoft-PID-Checker\_182514530.html.

To ceck Office 2019, start the program, enter the product code in the first line and select the first entry under Software Package (Load Custom PkeyConfig). A window opens where you please select the file "Pkeyconfigoffice2019". Then click on Check. If it is a "real" product key, the word "Valid" is output in the description. If the key is not authentic, you will receive a corresponding error message. Every key we procure is checked for authenticity with this tool before it is sold. Since these are used codes, for which the previous owner has certified that he has deleted the data and is no longer in use, the key must be activated by telephone or using the website https://getcid.info. Sometimes it happens that the previous owner did not delete the office despite the certificate. In this case, send us your installation ID. After a corresponding check, you will receive a new key from us.

For further help, you can find an instruction video here https://youtu.be/oUmAL9k2oBQ

Of course we are happy to help you if you have any problems